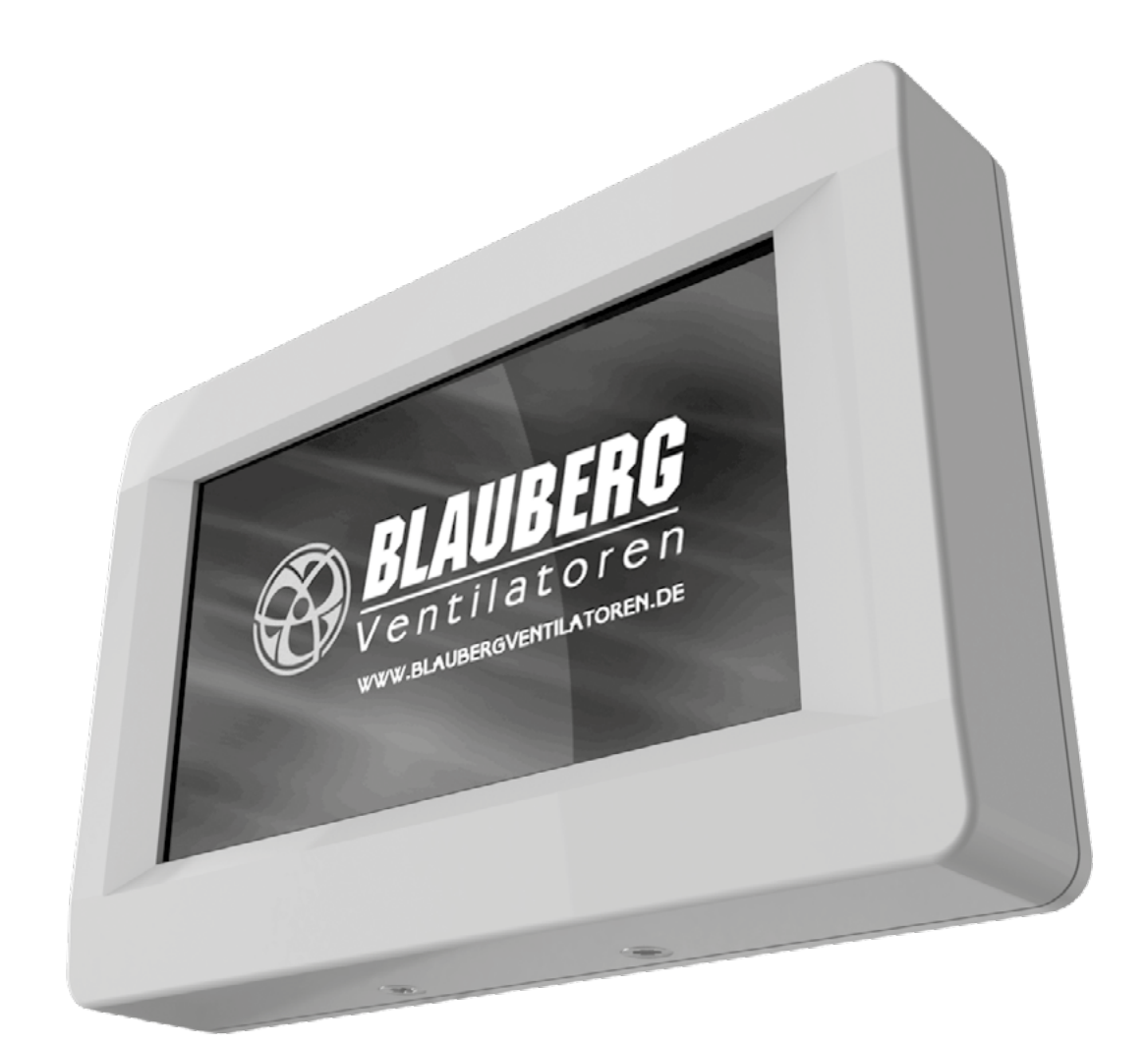

# **TOUCHSCREEN-BEDIENFELD**

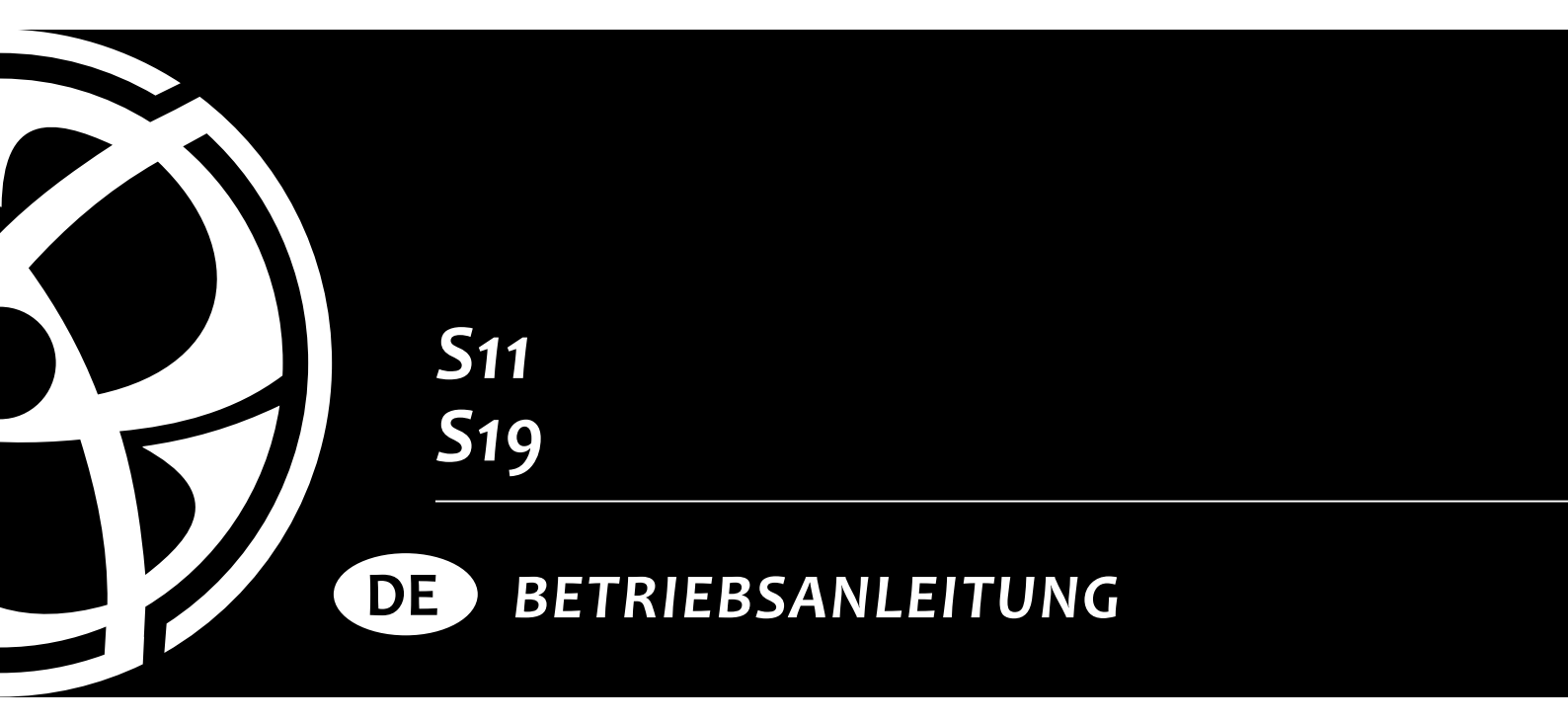

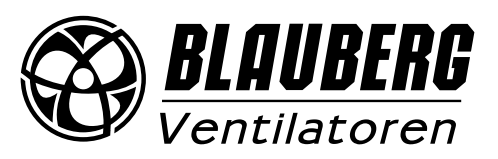

# INHALT

| Sicherheitsvorschriften                                        | 3  |
|----------------------------------------------------------------|----|
| Verwendungszweck                                               | 4  |
| Technische Daten                                               | 4  |
| Maße, mm                                                       | 4  |
| Montage und Betriebsvorbereitung                               | 5  |
| Montageschritte für das Bedienfeld                             | 5  |
| Batteriewechsel                                                | б  |
| Steuerung des Bedienfeldes                                     | 7  |
| Bedienfeld                                                     | 7  |
| 1. Hauptmenü                                                   | 7  |
| 2. Ein- und Ausschalten der Lüftungsanlage                     | 7  |
| 3. Umschaltung der Ventilatorgeschwindigkeiten                 | 8  |
| 4. Temperatureinstellung                                       | 9  |
| 5. Benutzermenü                                                | 9  |
| 6. Engineering-Menü                                            | 10 |
| 7. Einstellung des Luftvolumenstroms                           | 11 |
| 8. Temperatursensor                                            | 11 |
| 9. Sprache wählen                                              | 11 |
| 10. Zusätzliche Optionen                                       | 12 |
| 11. Änderung des Passworts                                     | 13 |
| 12. Einstellung des Standby-Modus                              | 13 |
| 13. Einstellung der Display-Helligkeit                         | 13 |
| 14. Einstellung der Luftfeuchtigkeit                           | 14 |
| 15. Fehlerkontrolle                                            | 14 |
| 16. Temperaturkorrektur für den Temperatursensor im Bedienfeld | 14 |
| 17. Werkseinstellungen                                         | 15 |
| 18. Aktuelle Temperaturen                                      | 15 |
| 19. AUTO Betrieb (zeitgesteuerter Betrieb)                     | 16 |
| 20. Datum, Zeit                                                | 17 |
| 21. Timer                                                      | 18 |
| 22. Motorstunden                                               | 19 |
| 23. Fehler                                                     | 20 |
| Beschreibung der Fehlercodes                                   | 21 |
| Werkseinstellungen                                             | 22 |

Die vorliegende Betriebsanleitung gilt als wichtigstes Dokument für den Betrieb und richtet sich an Fach- und Wartungskräfte sowie Betriebspersonal. Die Betriebsanleitung enthält Informationen zu Verwendungszweck, technischen Daten, Funktionsweise sowie Montage des Geräts S11/S19 und allen seinen Modifikationen.

Fach- und Wartungskräfte sollten eine Ausbildung im Bereich Lüftung absolviert haben und müssen die Arbeiten in Übereinstimmung mit den geltenden lokalen Arbeitssicherheitsbestimmungen, Baunormen und Standards durchführen.

Die in dieser Betriebsanleitung angegebenen Informationen gelten zum Zeitpunkt der Abfassung des Dokuments als richtig.

Um aktuelle technische Entwicklungen umzusetzen, behält sich das Unternehmen das Recht vor, jederzeit Änderungen in Bauweise, technischen Eigenschaften und Lieferumfang des Geräts vorzunehmen. Kein Teil dieser Publikation darf ohne vorherige schriftliche Genehmigung des Unternehmens in irgendeiner Weise reproduziert, übertragen, in einem Informationssuchsystem gespeichert oder in andere Sprachen übersetzt werden.

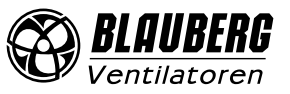

# SICHERHEITSVORSCHRIFTEN

- Lesen Sie die vorliegende Betriebsanleitung vor der Montage des Geräts aufmerksam durch!
- Bei Montage und Betrieb des Geräts sind die Anforderungen der vorliegenden Betriebsanleitung sowie die länderspezifisch geltenden elektrischen Vorschriften, Gebäude- und Brandschutzstandards genau einzuhalten.
- Die Warnungen in der Betriebsanleitung sind ernst zu nehmen, da diese wesentliche Sicherheitshinweise enthalten.
- Nichteinhaltung der Vorschriften und Vorsichtsmaßnahmen kann zu Personenschäden oder Beschädigung des Geräts führen.
- Nach aufmerksamem Lesen der Betriebsanleitung ist diese während der gesamten Lebensdauer des Geräts aufzubewahren.
- Im Falle einer Übergabe der Gerätebedienung an eine andere Person ist dafür zu sorgen, dass diese Betriebsanleitung ausgehändigt wird.

## EINBAU- UND BETRIEBSVORSCHRIFTEN FÜR DAS GERÄT

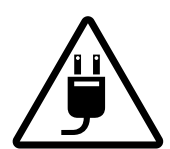

Das Gerät ist vor allen Montagearbeiten vom Stromnetz zu trennen.

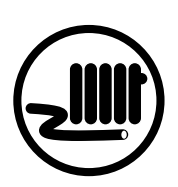

- Das Netzkabel ist von Heizvorrichtungen oder anderen Wärmequellen fernzuhalten.
- Unbefugte Veränderungen des Netzkabels sind nicht gestattet.
- Das Netzkabel nicht verbiegen.
- Das Netzkabel nicht beschädigen.
- Keine Gegenstände auf dem Netzkabel ablegen.

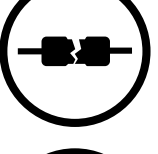

- Beim Anschluss an das Stromnetz keine beschädigten Komponenten und keine beschädigten Stromleitungen verwenden.
- Die Steuereinrichtungen nie mit nassen Händen anfassen!
  - Vor den Wartungsarbeiten am Gerät die Hände trocknen.

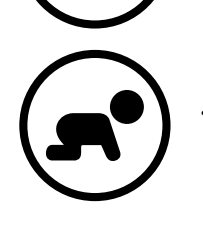

Das Gerät darf nicht von Kindern betrieben werden

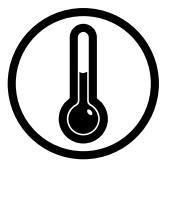

- Das Gerät nicht außerhalb der angegebenen Temperaturbereiche betreiben.
- Das Gerät nicht in einer aggressiven und explosionsgefährlichen Umgebung betreiben.

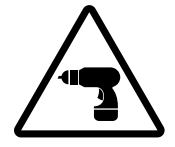

Bei der Montage des Geräts sind die elektrischen Sicherheitsvorschriften genau zu beachten!

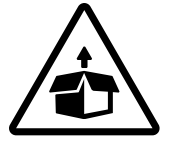

Das Gerät ist vorsichtig auszupacken.

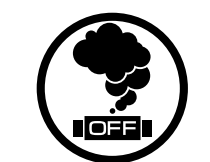

Bei Geräuschen oder Rauchentwicklung das Gerät sofort von der Stromversorgung trennen und den Kundendienst kontaktieren.

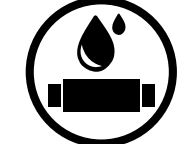

- Das Gerät nicht mit Wasser reinigen.
- Die elektrischen Teile vor Wassereintritt schützen.
- Vor allen Wartungsarbeiten ist das Gerät vom Netz zu trennen.

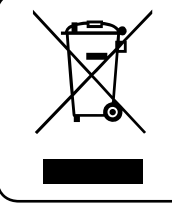

NACH ABLAUF DER LEBENSDAUER IST DAS GERÄT GETRENNT ZU ENTSORGEN. DAS GERÄT DARF NICHT ALS UNSORTIERTER STÄDTISCHER ABFALL **ENTSORGT WERDEN.** 

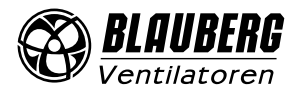

# VERWENDUNGSZWECK

Das Wand-Touch-Bedienfeld dient der Steuerung der Industrie- und Wohnraumlüftungsanlagen und anderer Lüftungsgeräte. Das Bedienfeld ist für Dauerbetrieb bei permanenter Stromversorgung ausgelegt.

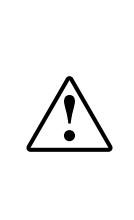

# DAS GERÄT DARF NICHT VON KINDERN, KÖRPERLICH ODER GEISTIG BEEINTRÄCHTIGTEN SOWIE UNQUALIFIZIERTEN PERSONEN BEDIENT WERDEN. ZU MONTAGE UND ANSCHLUSS DES GERÄTS SIND NUR FACHKRÄFTE NACH ENTSPRECHENDER EINWEISUNG ZUGELASSEN. DAS GERÄT MUSS SO ANGEBRACHT WERDEN, DASS KINDER KEINEN ZUGANG ZUM GERÄT HABEN.

# **TECHNISCHE DATEN**

# PARAMETER

Umgebungstemperatur, °C Relative Luftfeuchtigkeit, % Kabelquerschnitt, mm<sup>2</sup> Material Kabellänge, m Schutzart

# KENNWERT

+5 bis +40 5 bis 80 (keine Kondensatbildung) 0,25 bis 0,75 Kunststoff 10 bis 30 IP20

## AUSSENABMESSUNGEN, mm

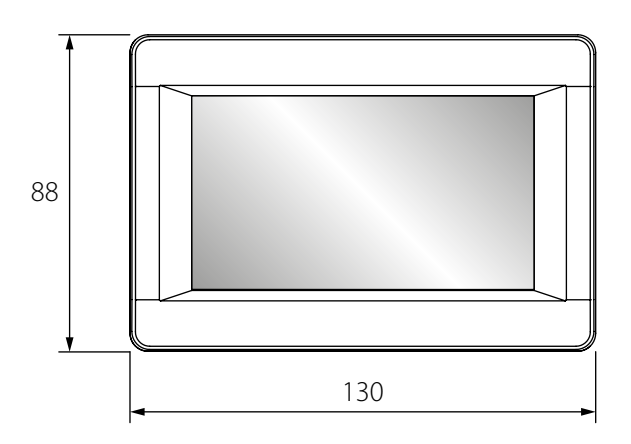

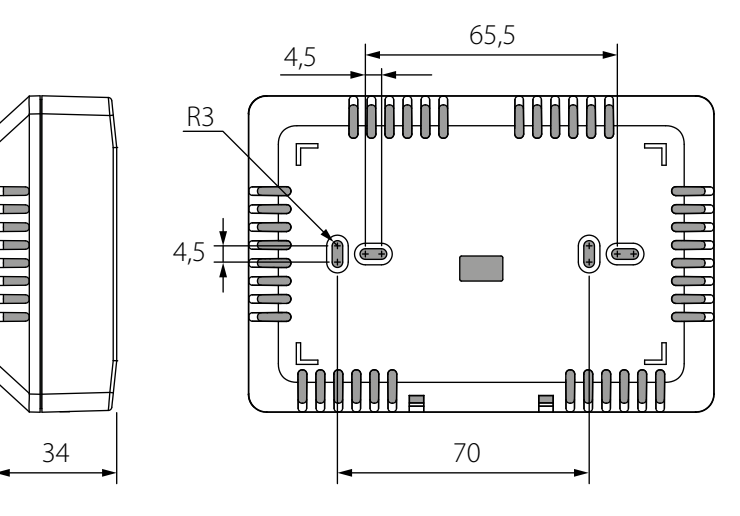

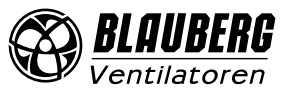

# MONTAGE UND BETRIEBSVORBEREITUNG

# LESEN SIE DIE VORLIEGENDE BETRIEBSANLEITUNG VOR DER MONTAGE DES GERÄTS AUFMERKSAM DURCH!

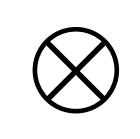

# DAS STEUERKABEL NICHT IN UNMITTELBARER NÄHE ZUM STROMKABEL VERLEGEN! BEI DER KABELVERLEGUNG DAS KABEL NICHT ZUSAMMENROLLEN!

## EMPFOHLENE QUERSCHNITTE DES STEUERKABELS ZUR VERBINDUNG DES BEDIENFELDS MIT DER LÜFTUNGSANLAGE

Kabelquerschnitt

≥ 0,25 mm<sup>2</sup>

≥ 0,5 mm<sup>2</sup> max. 20 m  $\geq$  0,75 mm<sup>2</sup> max. 30 m

Kabellänge

max. 10 m

#### Montageschritte für das Bedienfeld

• Eine Aussparung für den Einbaukasten in der Wand vorbereiten und das Kabel von der Lüftungsanlage zum Montageort verlegen.

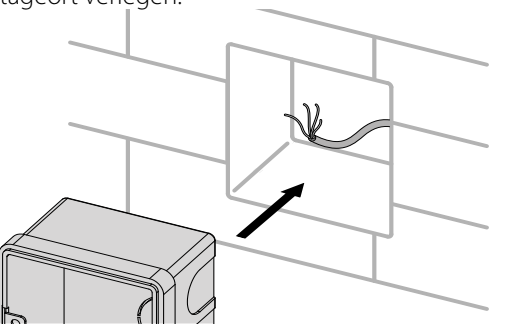

• Die Befestigungsschrauben an der Unterseite des Gehäuses lösen.

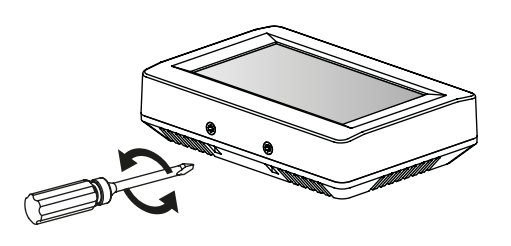

• Das Kabel durch die viereckige Öffnung an der Rückseite des Bedienfeldes führen und das Bedienfeld am Einbaukasten befestigen.

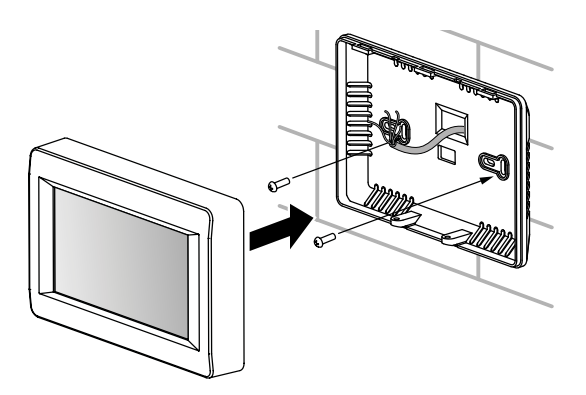

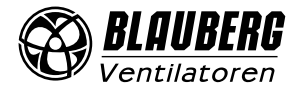

• Den Einbaukasten einsetzen.

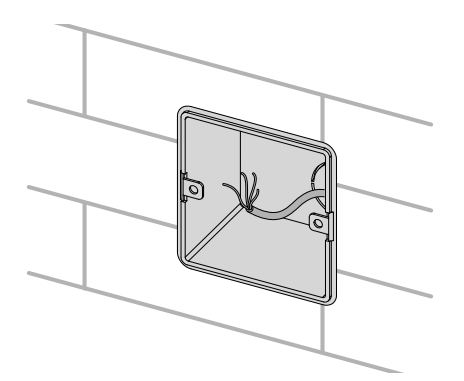

• Das Bedienfeld durch Trennung von Vorder- und Rückseite ausbauen.

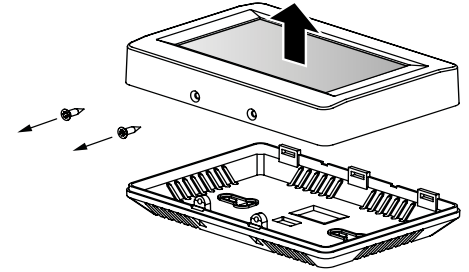

 Das Kabel an die Steuerplatine anschließen und die Vorderseite mithilfe der Schrauben wieder befestigen.

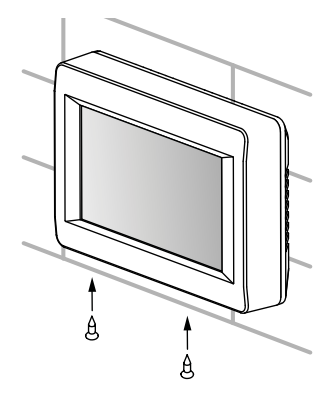

#### Batteriewechsel

Die Batterie hält die eingebaute Uhr bei Stromausfall am Laufen. Wenn die Lüftungsanlage von der Stromversorgung getrennt ist und gleichzeitig der Batteriestand niedrig ist, stoppt die Uhr und die Datums- und Zeiteinstellungen werden auf Null zurückgesetzt. Dies führt zu einer falschen Datums- und Zeitanzeige beim Start der Lüftungsanlage und verursacht eine Fehlfunktion des zeitgesteuerten Betriebs. Wechseln Sie in diesem Fall die Batterie. Für den Batteriewechsel nur eine neue Batterie verwenden.

- 1. Die Anlage von der Stromversorgung trennen.
- 2. Die zwei Schrauben an der Unterseite des Gehäuses entfernen.

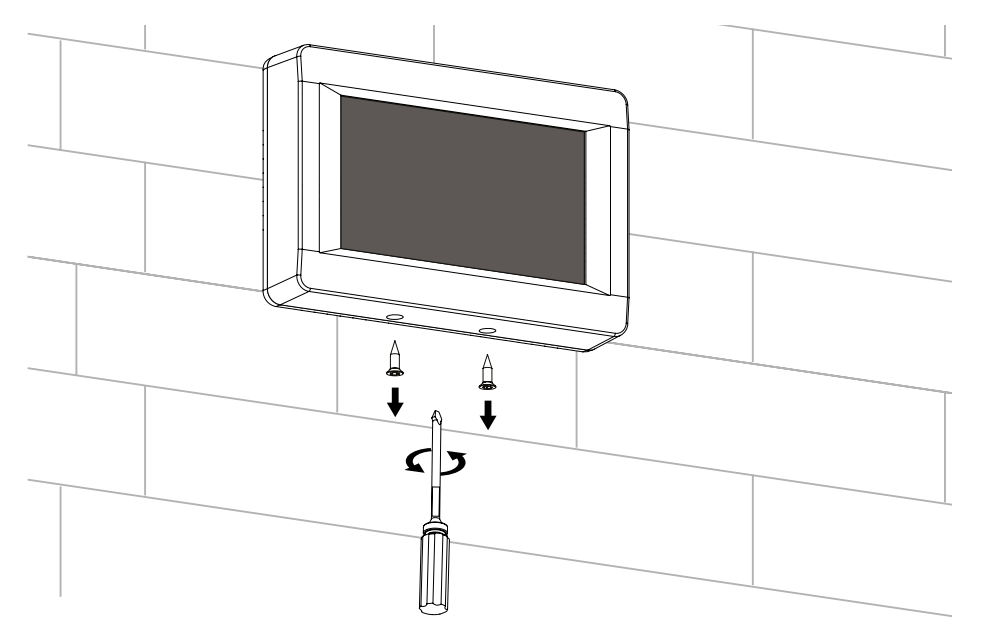

3. Das Gehäuseoberteil zur Seite schieben, um Zugang zur oberen Leiterplatte zu haben. Die Batterie auswechseln. Der Batterietyp ist **CR1220**.

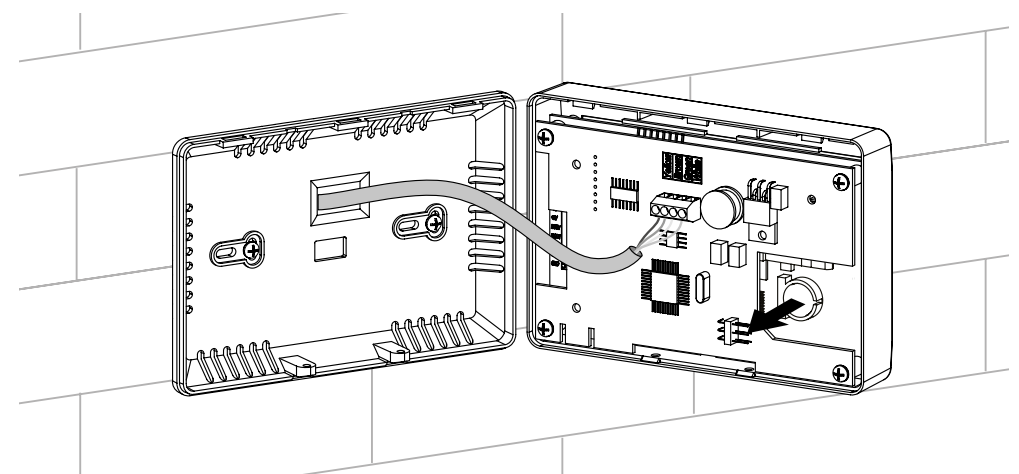

- 4. Das Bedienfeld in umgekehrter Reihenfolge wieder zusammenbauen. Sollte der Verbindungsstecker an der Leiterplatte getrennt worden sein, schließen Sie ihn vorsichtig wieder an. Ein Anschlussfehler wird einen Betriebsausfall der Anlage verursachen.
- 5. Schließen Sie der Anlage an das Stromnetz an. Geben Sie Datum und Uhrzeit ein.

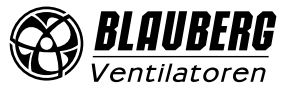

# **STEUERUNG DES BEDIENFELDES**

#### Bedienfeld

Die Lüftungsanlagen werden über das Bedienfeld mit Touchscreen gesteuert. Nach dem Start des Bedienfelds öffnet sich das Hauptmenü.

### 1. Hauptmenü

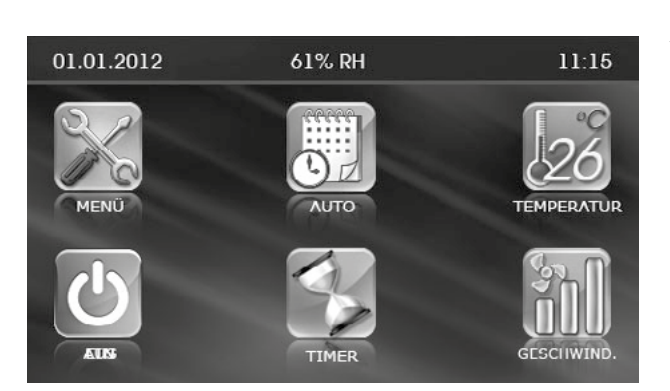

Das Hauptmenü zeigt das aktuelle Datum, die Feuchtigkeit, die Uhrzeit, die Temperatur und den Luftvolumenstrom an. Über das Hauptmenü können die wichtigsten Funktionen gesteuert und die Menüs erreicht werden. **MENÜ:** Zugriff auf das Benutzermenü, siehe Punkt 5.

AUTO: Aktivierung/Deaktivierung des zeitgesteuerten Betriebs.

**TEMPERATUR:** Anzeige der aktuellen Raumtemperatur. Nach Betätigung der Taste öffnet sich das Menü zur Temperatureinstellung, siehe Punkt 4. **EIN/AUS:** Ein-/Ausschalten der Lüftungsanlage.

TIMER: Aktivierung/Deaktivierung des Timers.

**GESCHWIND.:** Anzeige der aktuellen Ventilatorgeschwindigkeit. Nach Betätigung der Taste öffnet sich das Menü zur Geschwindigkeitseinstellung, siehe Punkt 3.

#### Prioritäten der Steuerung:

1) TIMER. Wenn der TIMER-Modus aktiviert ist, werden der zeitgesteuerte Betrieb (**AUTO** -Betrieb) und die manuelle Steuerung (Tasten **GESCHWIND**. und **TEMPERATUR**) nicht verwendet.

 AUTO. Bei Aktivierung des AUTO-Betriebs wechselt die Lüftungsanlage in den zeitgesteuerten Betrieb und ignoriert die manuelle Steuerung von Geschwindigkeit und Temperatur, vorausgesetzt der Timer ist ausgeschaltet.
 Manuelle Steuerung der **Geschwindigkeit** und **Temperatur**: Bei ausgeschaltetem Timer und **AUTO** -Betrieb funktioniert die Lüftungsanlage gemäß manueller Steuerung von Geschwindigkeit und Temperatur.

#### Beispiel 1 des Gerätebetriebs gemäß Steuerungsprioritäten:

1) Der **AUTO** -Betrieb wird aktiviert, die Lüftungsanlage arbeitet im zeitgesteuerten Betrieb: Geschwindigkeitsstufe 2 entsprechend den Einstellungen des zeitgesteuerten Betriebs;

2) Der Benutzer schaltet den Timer durch die entsprechende Taste ein.

Die Lüftungsanlage schaltet in den Timerbetrieb um: Geschwindigkeitsstufe 3 für 4 Stunden, entsprechend den Timereinstellungen;

3) Nach 4 Stunden des Timerbetriebs schaltet der Timer aus. Die Lüftungsanlage kehrt automatisch in den zeitgesteuerten Betrieb zurück: Geschwindigkeitsstufe 2, entsprechend den Einstellungen des zeitgesteuerten Betriebs;

## 2. Ein- und Ausschalten der Lüftungsanlage

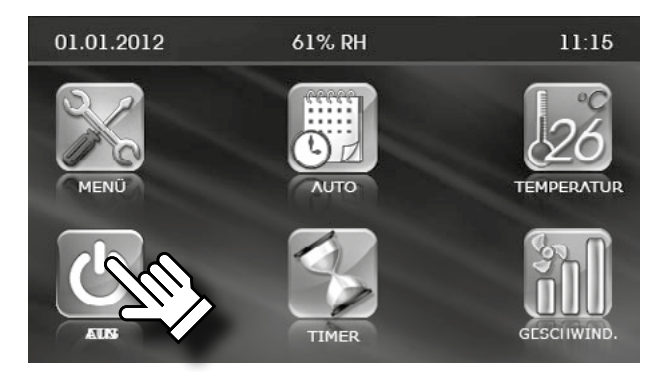

Das Ein-/Ausschalten (Standby-Modus) der Lüftungsanlage erfolgt durch

die Taste EIN (grün)/ AUS (rot).

Bei Ausschaltung der Lüftungsanlage wechselt die Anzeige von grün auf rot.

Die Parameter des Standby-Modus werden im Engineering-Menü angegeben. Details, siehe Punkt 12.

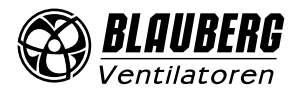

## 3. Umschaltung der Ventilatorgeschwindigkeiten

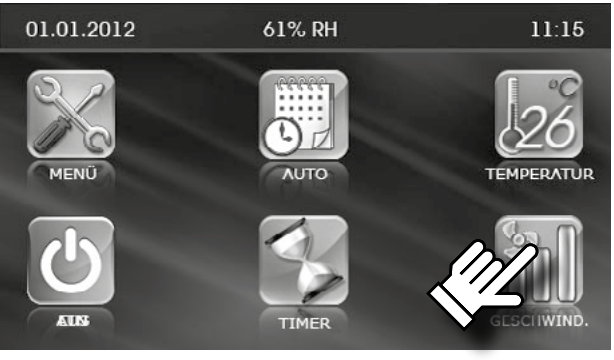

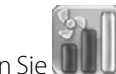

• Drücken Sie **Geschwind.** – **GESCHWIND.**, um die gewünschte Geschwindigkeit auszuwählen.

Die Lüftungsanlage hat vier Geschwindigkeitsstufen:

– Gesch

– Geschwindigkeitsstufe 1

– Geschwindigkeitsstufe 2

– Geschwindigkeitsstufe 3

– Feuchtigkeitskontrolle. In diesem Betrieb wird die Ventilatorgeschwindigkeit von der eingestellten Luftfeuchtigkeit bestimmt. In der Lüftungsanlage sind keine zusätzliche Be- und Entfeuchter vorhanden. Wenn die Raumfeuchtigkeit über den Sollwert steigt, schaltet die Lüftungsanlage in die höhere Geschwindigkeit um. Wenn die Raumfeuchtigkeit unter den Sollwert sinkt, schaltet die Lüftungsanlage in die niedrigere Geschwindigkeit um. Auf diese Weise wird ein Feuchtigkeitsausgleich im Rahmen der gewählten Werte erhalten.

Die Eingabe des Feuchte-Sollwerts erfolgt im Engineering-Menü, siehe Punkt 14.

• Wenn der Betrieb **AUTO** oder **TIMER**, aktiviert ist, wird unabhängig von der eingestellten Geschwindigkeit die aktuelle Ventilatorgeschwindigkeit in Echtzeit angezeigt.

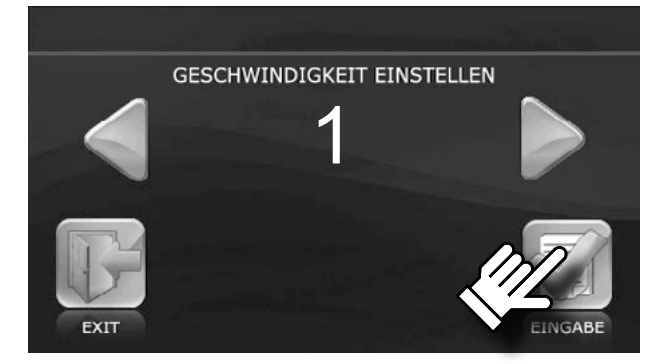

• Stellen Sie die erforderliche Geschwindigkeit mit den Tasten 💙 und

ein.

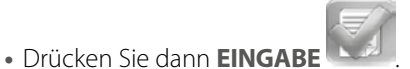

• Um ohne Speicherung der Eingabe zum Hauptmenü zurückzukehren,

drücken Sie die Taste **EXIT** 

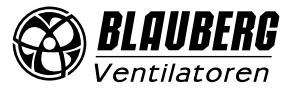

#### 4. Temperatureinstellung

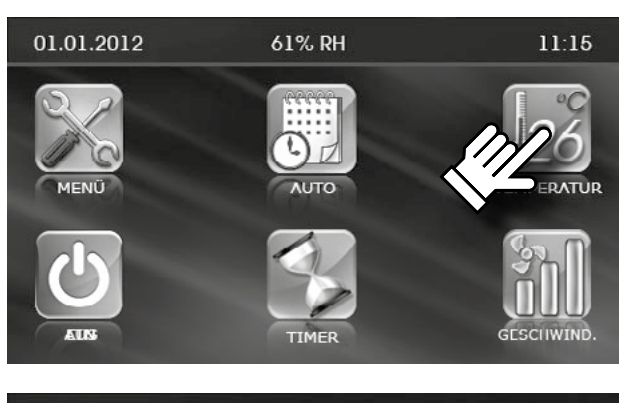

- Drücken Sie **TEMPERATUR**
- Wählen Sie die Art der einzustellenden Temperatur:

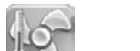

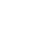

**KANAL** KANAL KANAL Für die Lufttemperatur im Luftkanal **RAUM** Für die Raumlufttemperatur.

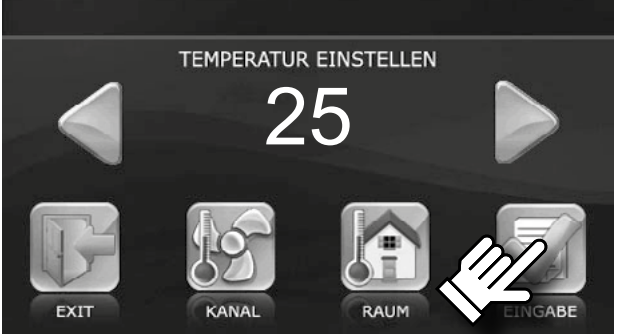

# • Stellen Sie den gewünschten Temperaturwert mit den Tasten 💛 und

Drücken Sie dann EINGABE

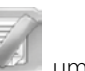

- ie dann **EINGABE** , um den Sollwert zu speichern.
- Um ohne Speicherung der Eingabe zum Hauptmenü zurückzukehren,

drücken Sie **EXIT** 

ein.

#### 5. Benutzermenü.

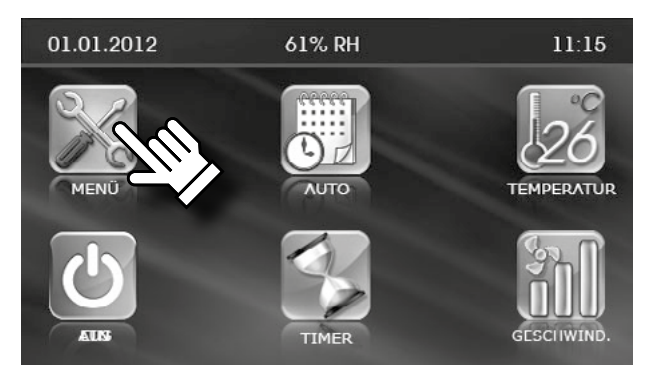

• Um zum Benutzermenü zu gelangen, drücken Sie die Taste **MENÜ** im Hauptmenü.

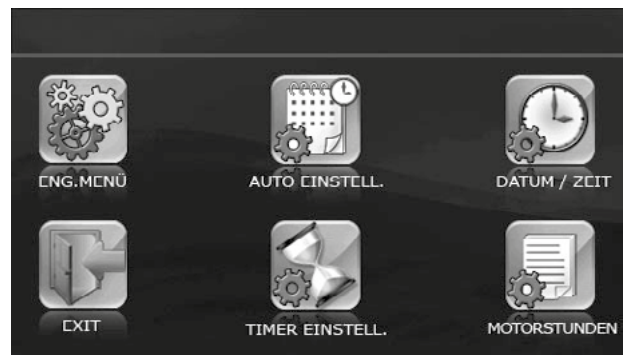

• Das Benutzermenü enthält die wesentlichen Menüpunkte und die Funktionen für die Betriebseinstellung der Lüftungsanlage.

**ENG. MENÜ:** Zugriff auf das Engineering-Menü. Das Menü ist passwortgeschützt.

AUTO EINSTELL.: Einstellung des zeitgesteuerten Betriebs.

DATUM/ZEIT: Datums- und Zeiteinstellung.

**TIMER EINSTELL.:** Einstellung des zeitgesteuerten Betriebs und der Geschwindigkeit im Timerbetrieb.

**MOTORSTUNDEN:** Einstellung der Zeit, nach der die Filter gewechselt werden sollen.

**EXIT:** Rückkehr zum Hauptmenü.

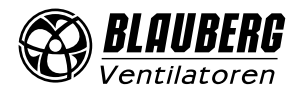

#### 6. Engineering-Menü

PASSWORT EINGEBEN

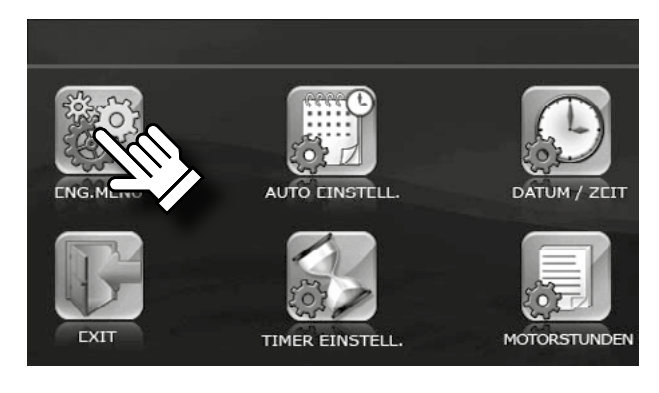

• Zum Öffnen des Engineering-Menüs die Taste im Benutzermenü drücken.

- Passwort eingeben (standardmäßig 1111).
- Drücken Sie OK.

3

6

9

GARE

2

5

PAG

• Falls Sie das falsche Passwort eingegeben haben, drücken Sie RESET

und geben sie das Passwort erneut ein.

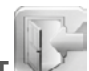

• Um zum Benutzermenü zurückzukehren, drücken Sie **EXIT** • Falls Sie nach der Passwortänderung Ihr Passwort vergessen haben, halten

Jedrückt, bis ein langes Tonsignal ertönt (20 Klicks, ca. 20 Sie **RESET** Sekunden). Details, siehe Punkt 11, Passwort ändern. Das Standardpasswort 1111 wird eingestellt.

### Navigation durch das Engineering-Menü:

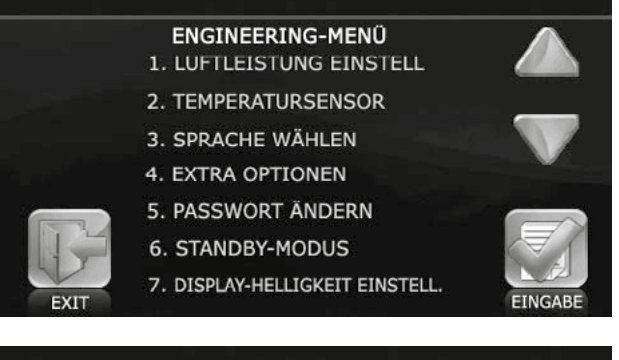

: Bewegung in der Liste nach oben;

: Bewegung in der Liste nach unten;

einen Wert in der Liste wählen;

Rückkehr zum Benutzermenü.

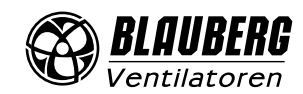

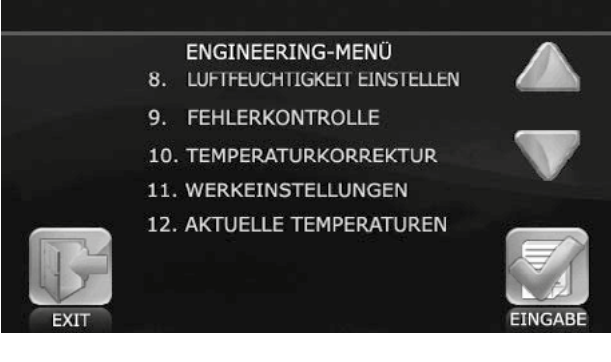

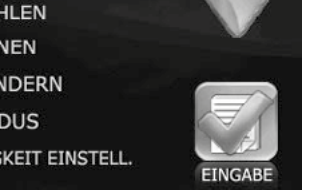

10

#### 7. Einstellung des Luftvolumenstroms

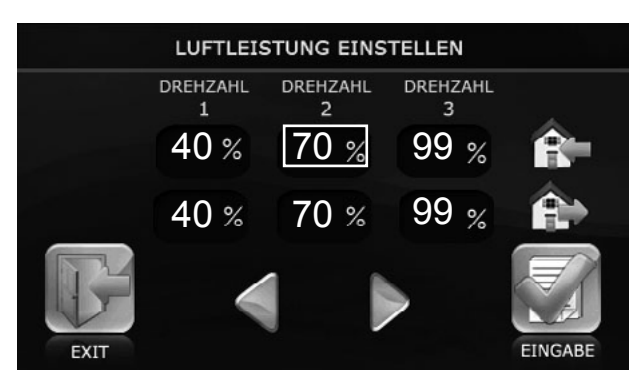

Wählen Sie im Engineering-Menü den Menüpunkt VOLUMENSTROM

EINSTELL. und drücken Sie EINGABE

- Wählen Sie die einzustellende Geschwindigkeitsstufe (diese ist mit einem Rechteck unterlegt).
- Stellen Sie für jede Geschwindigkeitsstufe des Ventilators den gewünschten

Luftvolumenstrom mit den Tasten 🔍 und 🚩 ein.

- Der Luftvolumenstrom ist als Prozentsatz der maximalen Förderleistung jedes Ventilators angegeben.
- Um ohne Speicherung der Eingabe zum Engineering-Menü

zurückzukehren, drücken Sie EXIT 🔍

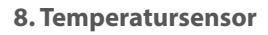

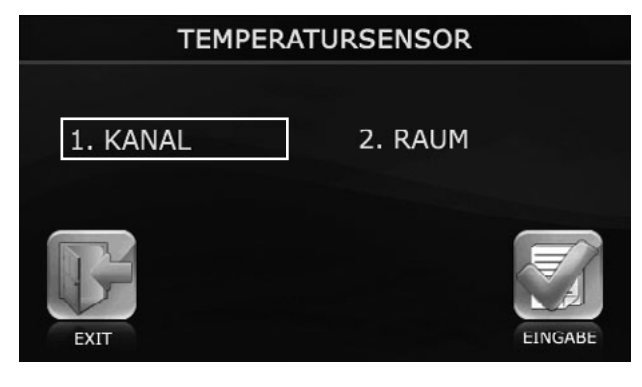

• Zur Wahl des Sensortyps für die Steuerung der Heizung wählen Sie den Punkt **TEMPERATURSENSOR** im Engineering-Menü und drücken Sie **EINGABE** 

- Wählen Sie den gewünschten Temperatursensor.
- Drücken Sie EINGABE
- Um ohne Speicherung der Eingabe zum Eng

zum Engineering-Menü

zurückzukehren, drücken Sie EXIT

Der Kanaltemperatursensor befindet sich im Zuluftkanal hinter dem Wärmetauscher.

Der Raumtemperatursensor befindet sich im Bedienfeld.

## 9. Sprache wählen

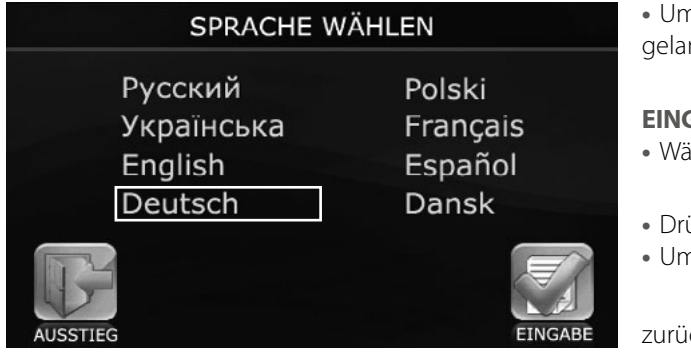

• Um zur Sprachauswahl des Bedienfeldes im Engineering-Menü zu gelangen, wählen Sie den Menüpunkt **SPRACHE WÄHLEN** und drücken Sie

# EINGABE

- Wählen Sie die gewünschte Sprache aus der Liste.
- Drücken Sie EINGABE
- Um ohne Speicherung der Eingabe zum Engineering-Menü

zurückzukehren, drücken Sie EXIT 🖤

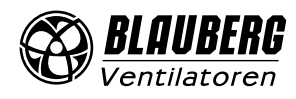

#### 10. Zusätzliche Optionen

|            | EXTRA OPTI         | ONEN  |      |      |
|------------|--------------------|-------|------|------|
| HEIZUNGRE  | GELUNG             |       | EIN. | AUS. |
| ZULUFTVEN  | TILATOR ABSCHALTBE | TRIEB | EIN. | AUS. |
| FEUCHTIGK  | EITSSENSOR WÄHLEN  |       | 1    | 2    |
| BYPASS-BET | RIEB               |       | 1    | 2    |
| EXIT       |                    |       |      |      |

• Wählen Sie im Engineering-Menü den Menüpunkt ZUSÄTZLICHE

OPTIONEN und drücken Sie EINGABE

• **HEIZUNGSREGELUNG** – aktiviert automatisches Ein-/Ausschalten des Heizregisters.

Vor Aktivierung des Betriebs **HEIZUNGSREGELUNG** muss der **ZULUFTVENTILATOR ABSCHALTBETRIEB** auf **AUS** gestellt sein.

• **ZULUFTVENTILATOR ABSCHALTBETRIEB** sorgt durch Abschalten des Zuluftventilators für den Frostschutz des Wärmetauschers. Vor Aktivierung des **ZULUFTVENTILATOR ABSCHALTBETRIEBS** muss der Betrieb **HEIZUNGSREGELUNG** auf **AUS** gestellt sein.

Setzen Sie zur Aktivierung des Frostschutzes des Wärmetauschers durch Abschalten des Zuluftventilators die **HEIZUNGSREGELUNG** auf **AUS.** Um zu den Einstellungen der Betriebsart zu gelangen, setzen Sie den **ZULUFTVENTILATOR ABSCHALTBETRIEB** auf **EIN**.

• **FEUCHTIGKEITSSENSOR WÄHLEN** – Auswahl des Feuchtigkeitssensors zur Steuerung der Lüftungsanlage.

- 1 der Sensor ist im Abluftrohr installiert.
- 2 der Sensor befindet sich im Raum.

## • BYPASS-BETRIEB:

- 1 Automatikbetrieb:
- Aufrechterhaltung der eingestellten Temperatur in der warmen Jahreszeit (bei Temperaturen über +15 °C).
- Die Bypassklappe ist in der kalten Jahreszeit bei Temperaturen unter +15 °C geschlossen. Bei einer Fortlufttemperatur unter +3 °C öffnet sich die Bypassklappe, um den Wärmetauscher vor Vereisung zu schützen.

2 – Manueller Betrieb mit Zwangsöffnung der Luftklappe für Kühlung bei Außentemperaturen von über +15 ℃.

**WARNUNG:** der manuelle **Bypass-Betrieb** wird in der kalten Jahreszeit nicht empfohlen, da er zur Unterkühlung des Raums führen kann. In der kalten Jahreszeit wird empfohlen, den **Automatikbetrieb** (1) zu benutzen.

• Um zum Engineering-Menü zurückzukehren und die Eingabe zu speichern,

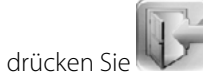

• Ist der Menüpunkt **ZULUFTVENTILATOR ABSCHALTBETRIEB** auf **EIN** gesetzt, so schaltet die Steuerung in die Einstellung **ZULUFTVENTILATOR ABSCHALTBETRIEB** um.

• Wählen Sie einen der Punkte **BETRIEBSZEIT**, **AUSFALLZEIT** oder **ABSCHALTTEMPERATUR** durch Drücken des entsprechenden Feldes. Die Abschalttemperatur wird vom Außentemperatursensor gemeldet und ist im Bereich von +10 °C bis -20 °C einstellbar.

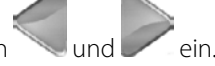

- Stellen Sie den gewünschten Wert mit den Tasten
- Zur Bestätigung drücken Sie EINGABE
- Um ohne Speicherung der Eingabe zum Engineering-Menü zurückzukehren

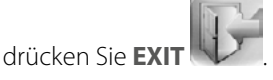

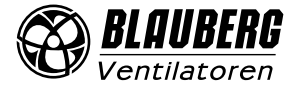

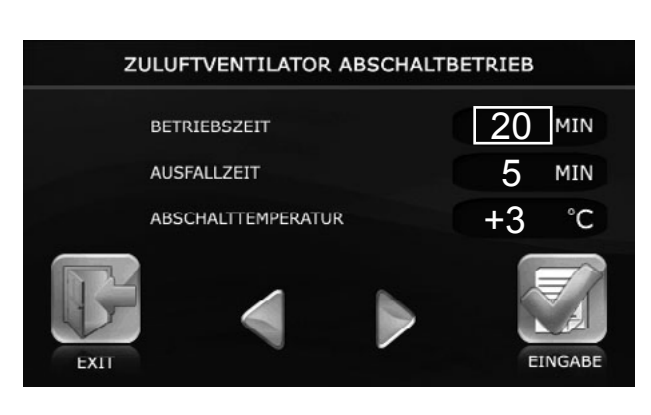

#### 11. Änderung des Passworts

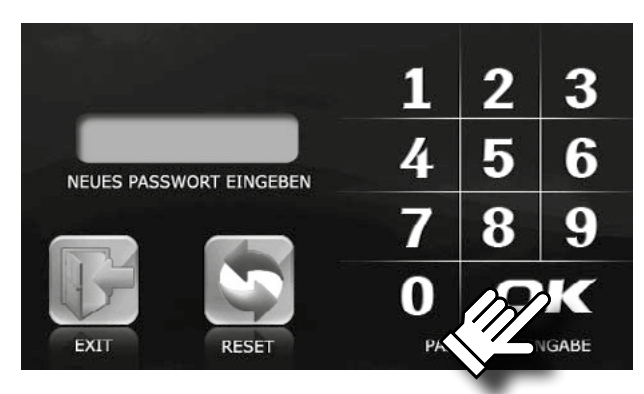

#### 12. Einstellung des Standby-Modus

STANDBY-MODUS EINSTELLEN GESCHWINDIGKEIT TEMPERATUR 20 20 CONTRACTOR CONTRACTOR CONT Wählen Sie im Engineering-Menü den Menüpunkt PASSWORT ÄNDERN

und drücken Sie EINGABE

- Geben Sie das neue Passwort f
  ür den Zugriff auf das Einstellungsmen
  ü ein.
  Dr
  ücken Sie **OK**.
- Falls Sie das falsche Passwort eingegeben haben, drücken Sie **RESET** und geben sie das Passwort erneut ein.
- Um zum Engineering-Menü zurückzukehren, drücken Sie **EXIT**
- Wählen Sie im Engineering-Menü den Menüpunkt STANDBY-MODUS und

drücken Sie EINGABE

- Geben Sie den Sollwert mit den Tasten
- 0: Deaktivierung der Lüftungsanlage.
- 1: Aktivierung des Standby-Modus.

Im Standby-Modus läuft die Lüftungsanlage bei eingestellter Temperatur auf niedriger Geschwindigkeit.

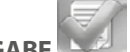

- Drücken Sie zur Bestätigung **EINGABE**
- Um ohne Speicherung der Eingabe zu
- Eingabe zum Engineering-Menü

zurückzukehren, drücken Sie **EXIT** 

## 13. Einstellung der Display-Helligkeit

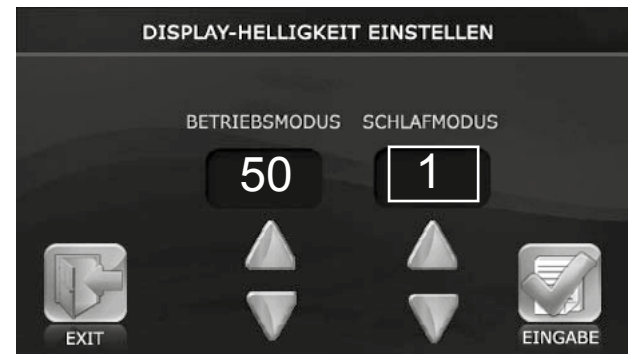

• Wählen Sie den Punkt DISPLAY-HELLIGKEIT EINSTELLEN im Engineering-

Menü und drücken Sie EINGABE

• Geben Sie die Display-Helligkeit für den Betriebsmodus und für den

Schlafmodus mit den Tasten and version ein. Das Bedienfeld schaltet 30 Sekunden nach der letzten Betätigung des Displays in den Schlafmodus um.

- Drücken Sie zur Bestätigung EINGABE
- F
  - Eingabe zum Engineering-Menü

zurückzukehren, drücken Sie EXIT 📉

• Um ohne Speicherung der

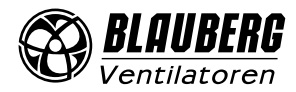

#### 14. Einstellung der Luftfeuchtigkeit

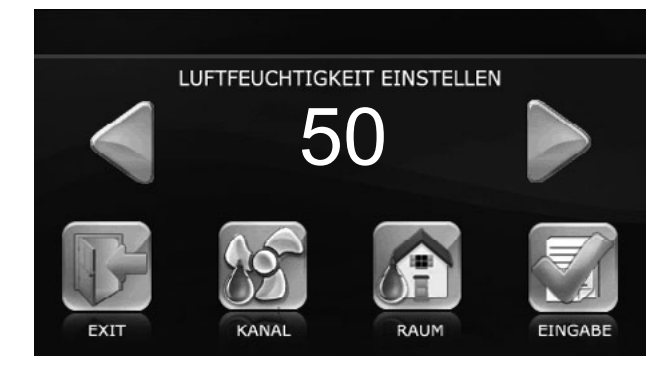

Wählen Sie im Engineering-Menü den Menüpunkt LUFTFEUCHTIGKEIT

# EINSTELLEN und drücken Sie EINGABE

• Wählen Sie dann den Ort der Feuchtekontrolle:

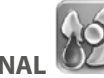

**KANAL** — der Kanalfeuchtesensor wird in das Ablaufrohr vor dem Wärmetauscher eingebaut.

**RAUM** — die Feuchtekontrolle erfolgt in dem Raum, in dem das Bedienfeld montiert ist. Das Bedienfeld ist mit einem Feuchtesensor ausgestattet.

• Geben Sie mit den Tasten Luftfeuchtigkeit ein.

- Drücken Sie zur Bestätigung EINGABE .
  Um ohne Speicherung der Eingabe zum Engineering-Menü

zurückzukehren, drücken Sie EXIT

# Im Feuchtigkeits-Regelbetrieb entspricht der Luftdurchsatz der ersten Geschwindigkeitsstufe.

15. Fehlerkontrolle

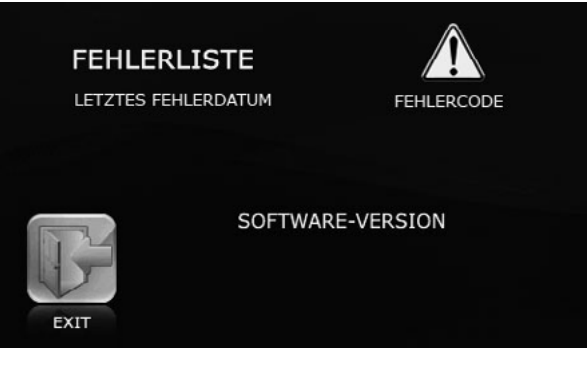

• Um die Details über den letzten Fehler angezeigt zu bekommen, wählen Sie in der Liste des Engineering-Menüs **FEHLERKONTROLLE** und drücken

## Sie EINGABE

• Das Display zeigt das Fehlerdatum und den Fehlercode an.

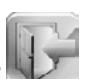

einen Sollwert für die

Um zum Engineering-Menü zurückzukehren, drücken Sie EXI
Die Fehlerbeschreibung ist in der Tabelle unten angegeben.

## 16. Temperaturkorrektur für den Temperatursensor im Bedienfeld

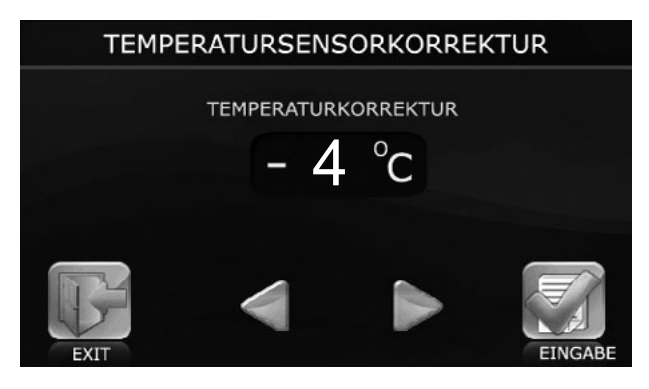

• Zur Änderung der Sensoranzeigen wählen Sie TEMPERATURKORREKTUR

im Engineering-Menü und drücken Sie EINGABE

• Geben Sie die Temperaturkorrektur für den im Bedienfeld integrierten

Temperatursensor mit den Tasten 🔪 und 🚩 eir

Die Werkseinstellung für die Temperatursensorkorrektur ist -4 °C. Diese Änderung ist notwendig, um die Anzeigefehler, die durch die Selbsterwärmung von Bedienelementen verursacht werden, zu kompensieren.

• Um ohne Speicherung der Eingabe zum Engineering-Menü

zurückzukehren, drücken Sie **EXIT** 

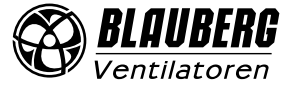

#### 17. Werkseinstellungen

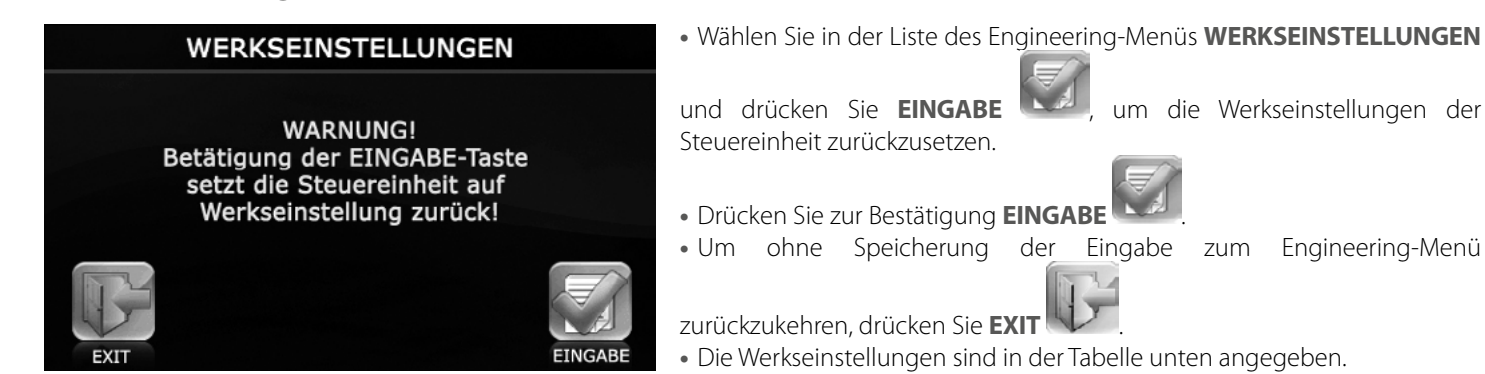

#### 18. Aktuelle Temperaturen

|      | AKTUELLE TEMPERATUR    | EN     |
|------|------------------------|--------|
|      | AUBEN                  | 6 °C   |
|      | KANAL                  | 15 °C  |
|      | NACH DEM WÄRMETAUSCHER | 20 °c  |
|      | RÜCKLAUFWASSER         | OFF °C |
| 15   | NACH DEM HEIZELEMENT   | OFF °c |
| EXIT |                        |        |

Wählen Sie im Engineering-Menü den Menüpunkt **AKTUELLE** 

TEMPERATUREN und drücken Sie EINGABE

• Das Display zeigt die aktuellen Temperatursensorwerte.

**AUBEN** – Meldungen des Temperatursensors, der im Freien oder im Zuluftkanal vor dem Wärmetauscher angebracht ist.

**KANAL** – Meldungen des Temperatursensors, der im Zuluftkanal hinter dem Wärmetauscher angebracht ist.

**HINTER DEM WÄRMETAUSCHER** – Meldungen des Temperatursensors, der sich im Abluftkanal hinter dem Wärmetauscher befindet.

**RÜCKLAUFWASSER** – Sensormeldungen der Rücklauftemperatur des Warmwasser-Heizregisters.

**HINTER DEM HEIZELEMENT** – Meldungen des Temperatursensors, der im Zuluftkanal hinter dem Warmwasser-Heizregisters liegt.

• Sollte einer der zwei Temperatursensoren fehlen, wird dessen Symbol als **OFF** angezeigt.

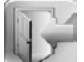

• Um zum Engineering-Menü zurückzukehren, drücken Sie EXIT

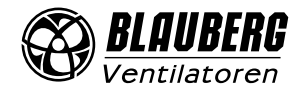

#### **19. AUTO Betrieb (zeitgesteuerter Betrieb)**

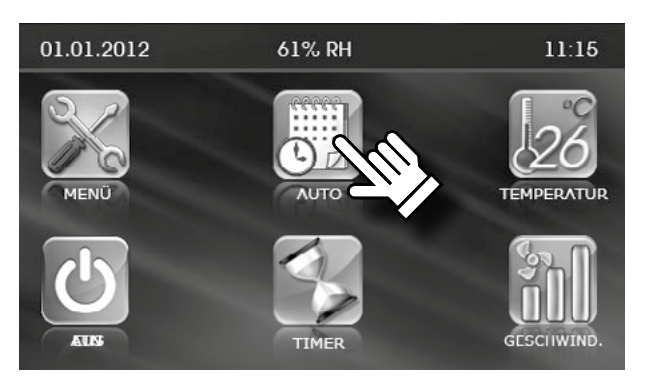

• **AUTO** -Betrieb ermöglicht einen planmäßigen, zeitgesteuerten Betrieb. Die Lüftungsanlage läuft mit der eingestellten Geschwindigkeit, bei eingestellter Lufttemperatur, in den eingestellten Zeiträumen. Die Lüftungsanlage wechselt zwischen den eingestellten Zeitintervallen in den **Standby-Modus**.

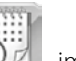

• Zur Aktivierung des **AUTO** -Betriebs drücken Sie **AUTO** 🕒 Hauptmenü.

Nach der Aktivierung des AUTO-Betriebs wird das Symbol mit einem

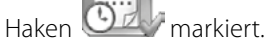

Der AUTO-Betrieb hat eine höhere Priorität als die manuelle Steuerung der Geschwindigkeit und Temperatur und eine niedrigere Priorität als der Timer-Modus, d.h. bei aktiviertem TIMER-Modus kann der AUTO-Betrieb nicht aktiviert werden.

Bei Aktivierung des **AUTO-Betriebs** wechselt die Lüftungsanlage in den zeitgesteuerten Betrieb und ignoriert die manuelle Steuerung der Geschwindigkeit und Temperatur, vorausgesetzt der Timer ist ausgeschaltet.

• Öffenen Sie zur Einstellung des AUTO -Betriebs das Benutzermenü durch

Drücken der Taste *(siehe Punkt 5)* und drücken Sie **AUTO EINSTELL** 

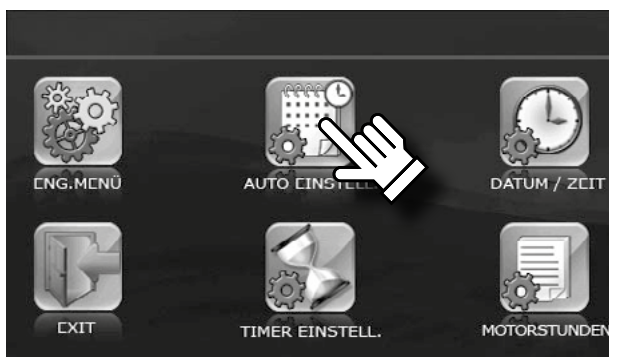

|                           |              | TAG:       |            |
|---------------------------|--------------|------------|------------|
|                           | PERIODE      | GESCHWIND. | TEMPERATUR |
|                           | 8:00-12      | :00 1      | 21         |
| _                         | 13:00-15     | : 00 2     | 15         |
| $\mathbf{V}_{\mathbf{i}}$ | 16:00-18     | :00 2      | 15         |
|                           | 18 : 00 - 23 | :00 3      | 18         |
|                           | 23:00-7      | :00 1      | 24         |
| EXIT                      | 8:00-12      | :00 2      | 15         |

• Wählen Sie einen Wochentag zur Einstellung des **AUTO**-Betriebs. Beim Öffnen des Menüs wird der aktuelle Wochentag angezeigt. Drücken Sie zur Änderung des Wochentags **TAG**.

• Stellen Sie anschließend durch drücken des jeweiligen Parameters die Zeit, Geschwindigkeitsstufe oder Temperatur für den gewählten Wochentag mit

den Tasten and verne ein.

zurückzukehren, drücken Sie EXIT

• Je nach Einstellungen des Standby-Modus läuft die Lüftungsanlage entweder dauerhaft im Standby-Betrieb oder schaltet bei Stillstandzeiten aus.

• Um ohne Speicherung der Eingabe zum Engineering-Menü

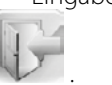

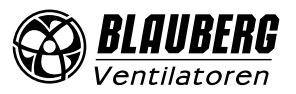

Die Uhrzeit und das Datum müssen richtig eingestellt werden (siehe Betriebsanleitung des Bedienfeldes).

• Der planmäßige Wochenbetrieb wird auf jeden Wochentag individuell geplant.

• Der Wochenbetrieb hat 6 Zeilen mit Einstellparametern der Betriebsarten innerhalb eines Tages. Um einen anderen Wochentag zu wählen, drücken Sie auf den Wochentag in der oberen rechten Ecke.

• In jeder Zeile des Wochenbetriebs können jegliche Zeitangaben innerhalb eines Tages stehen. Die Anfangszeit in der Zeile (links) darf nicht höher als die Endzeit (rechts) sein. Andernfalls entsteht in der Zeitspanne eine negative Differenz und der **AUTO-Betrieb** funktioniert nicht.

• Falls sich die Zeitspannen verschiedener Zeilen überschneiden, hat die untere Zeile in der Liste eine höhere Priorität.

#### **Beispiel:**

Zeile 1 10:00 - 12:00 1 20 Zeile 2 11:00 - 13:00 2 20

In der Zeitspanne von 10:00 bis 11:00 wird die Lüftungsanlage mit der 1. Geschwindigkeit laufen, ab 11:00 schaltet sie in die 2. Geschwindigkeit um, weil die untere Zeile im Vergleich zu der oberen eine höhere Priorität hat.

• Falls zwischen verschiedenen Zeilen zeitliche Lücken entstehen, wird die Lüftungsanlage zu dieser Zeit (zwischen den Zeilen) im **STANDY-MODUS** laufen.

• Wenn der **STANDBY-MODUS** auf 0 gestellt ist, schaltet die Lüftungsanlage aus. Wenn der **STANDBY-MODUS** auf 1 gestellt ist, läuft die Lüftungsanlage mit der minimalen Geschwindigkeit.

**Beispiel:** 

Zeile 1 10:00 - 12:00 1 20 Zeile 2 13:00 - 14:00 2 20

• In der Zeitspanne von 12:00 bis 13:00 wird die Lüftungsanlage im **STANDBY-MODUS** laufen.

## 20. Datum, Zeit

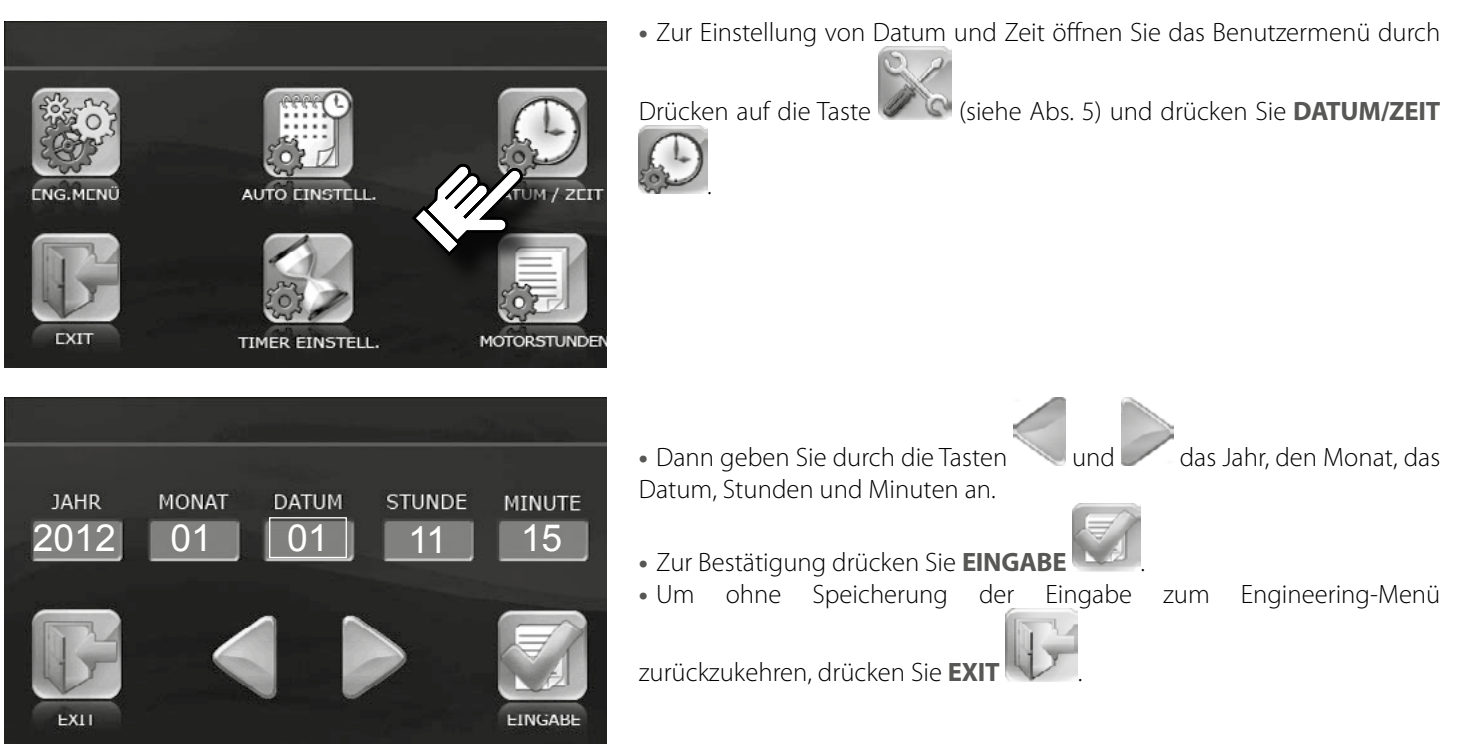

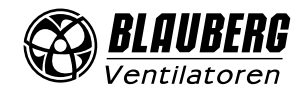

## 21. Timer

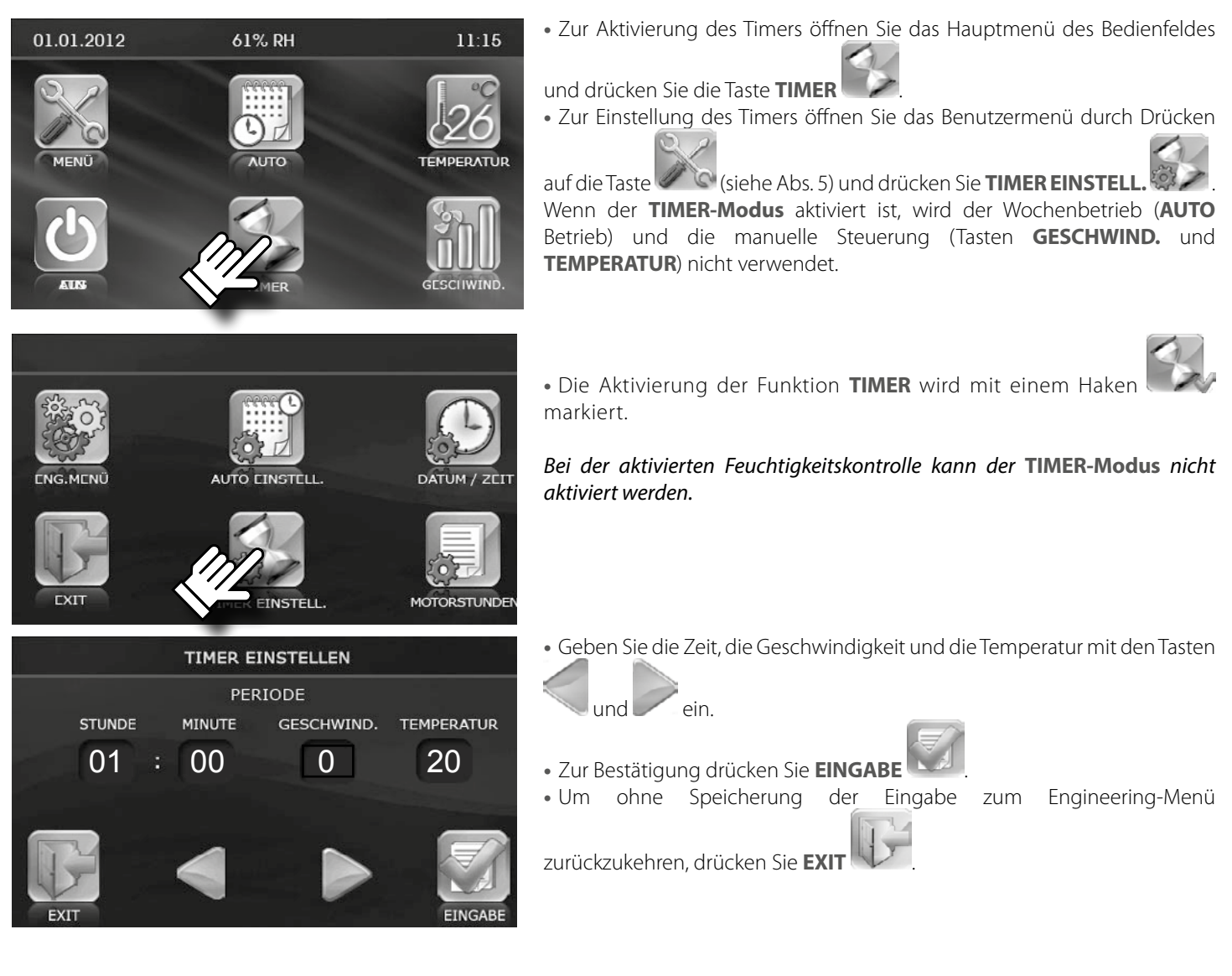

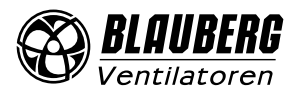

#### 22. Motorstunden

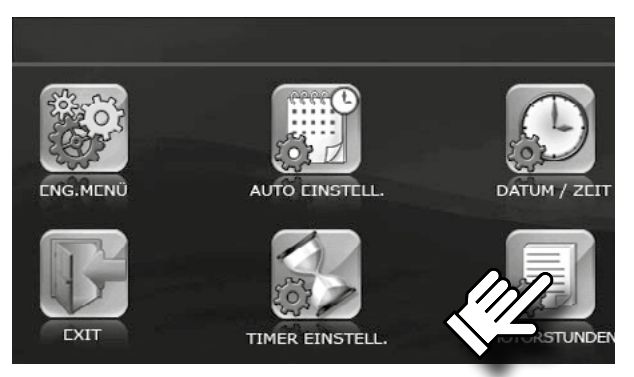

MOTORSTUNDEN

4000

AKTUELLER WERT

2569

Die Funktion **MOTORSTUNDEN** setzt das Intervall für den Filterwechsel und die Filterreinigung fest.

Nach dem Ablauf des eingestellten Wartungsintervalls erscheint die Filterwechselanzeige auf dem Display. Die Anzeige wird einmal am Tag angezeigt. Die aktuellen Motorstunden werden durch Drücken der Taste **RESET** zurückgesetzt.

• Zur Einstellung der MOTORSTUNDEN öffnen Sie das Benutzermenü

durch Drücken auf die Taste 6 (siehe Abs. 5) und drücken Sie

## MOTORSTUNDEN

Dann geben Sie ein Filterwechselintervall im Fenster MOTORSTUNDEN

mit den Tasten. Und Und , um das Filterwechselintervall im Fenster MOTORSTUNDEN im Feld EINSTELLUNG festzulegen.

- Der Zeitablauf seit der Filterinstallation wird im Fenster **AKTUELLER WERT** angezeigt.
- Nach dem Filterwechsel drücken Sie die Taste **RESET**
- Um ohne Speicherung der Eingabe zum Engineering-Menü

zurückzukehren, drücken Sie EXIT

**Warnung!** Wenn die Differenzdrucksensoren zur Überwachung der Verschmutzung der Filter in der Anlage verwendet werden, setzen Sie die Filterwechselfrequenz auf Null.

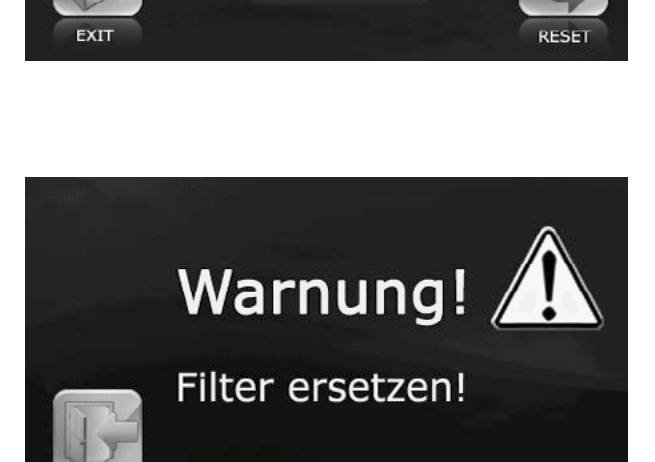

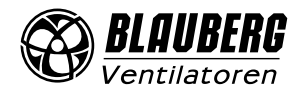

23. Fehler

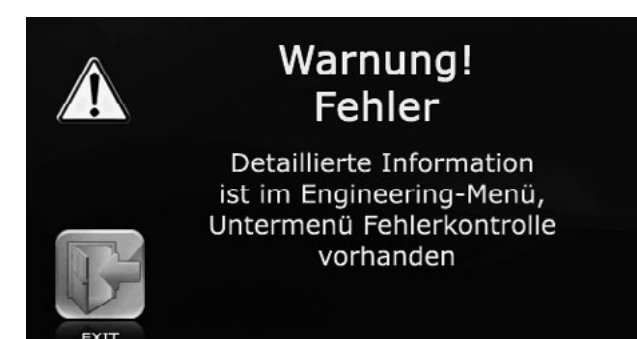

• Im Falle von Betriebsfehlern erscheint eine entsprechende Anzeige auf dem Display.

• Um auf die FEHLERLISTE zu gelangen, drücken Sie die Taste EXIT

• Der Zugriff auf die **FEHLERLISTE** ist ebenfalls über das Engineering-Menü möglich.

## Die Fehlerliste ist in der Tabelle angegeben.

Die Fehlermeldung erscheint alle 30 Sekunden, bis die Fehlerursache beseitigt ist.

• Um die Fehlermeldung zurückzusetzen, schalten Sie die Lüftungsanlage ab und starten Sie diese neu.

Fällt die Kommunikation zwischen dem Bedienfeld und der Steuereinheit aus, wird in der oberen Zeile des Hauptbildschirms eine Meldung **ERP** angezeigt, die bei Wiederherstellung der Verbindung verschwindet.

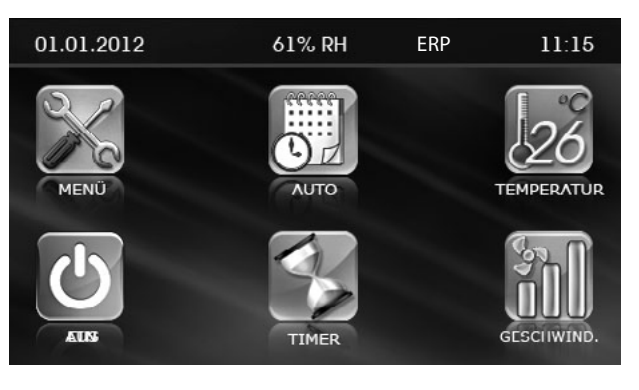

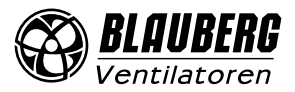

# **BESCHREIBUNG DER FEHLERCODES**

|            | HEIZREGISTERTYP                                                                                                    |                                                                                                    |  |  |
|------------|----------------------------------------------------------------------------------------------------|----------------------------------------------------------------------------------------------------|--|--|
| FERLERCODE | ELEKTRO-HEIZREGISTER                                                                                                    | WARMWASSER-HEIZREGISTER                                                                                                    |  |  |
| TE1, TE2   | Bruch der Plusleitung des Sensors, Kurzschluss des Sensorausganges, Fehlfunktion oder Fehlen des<br>Temperatursensors.                                                                                              |                                                                                                    |  |  |
| TE3, TE4   |                                                                                                    | Bruch der Plusleitung des Sensors, Kurzschluss des<br>Sensorausganges, Fehlfunktion oder Fehlen des<br>Temperatursensors.                                                                                                    |  |  |
| TE5        | Bruch der Plusleitung des Sensors, Kurzschluss des Sensorausganges, Fehlfunktion oder Fehlen des<br>Temperatursensors.                                                                                              |                                                                                                    |  |  |
| DI1        | Auslösen des Thermoschalters TK-60 (die<br>Lufttemperatur im Heizbereich ist über +60 °C).<br>Öffnerkontakt mit automatischer Rückstellung.                                                                         |                                                                                                    |  |  |
| DI2        | Auslösen des Brandmelders oder Kurzschluss im Sensorkreis. Schließerkontakt.                                                                                                    |                                                                                                    |  |  |
| DI3        | Auslösen des Thermoschalters TK-90 (die<br>Lufttemperatur im Heizbereich ist über +90 °C).<br>Öffnerkontakt. Zum Rücksetzen die Taste auf dem<br>Sensor drücken (für Lüftungsanlagen mit Elektro-<br>Heizregister). |                                                                                                    |  |  |
| DI5        |                                                                                                    | Kein Wasserdruck. Verwendet zur Kontrolle von<br>Anschluss der Heizregister NKP und NKD. Dieser<br>Alarm ist reversibel und führt nicht zum Neustart der<br>Lüftungsanlage. Wenn Wasserdruck ist erkannt wird,<br>startet die Lüftungsanlage den Betrieb wieder. Bringen<br>Sie den Jumper an, falls kein Wasserdrucksensor in<br>der Lüftungsanlage mit Warmwasser-Heizregister<br>vorhanden ist. |  |  |
| TU1, TU2   | Bruch der Sammelleitung des Sensors oder Fehlfunktion des Temperatursensors.                                                                                                    |                                                                                                    |  |  |
| TU3, TU4   |                                                                                                    | Bruch der Sammelleitung des Sensors oder<br>Fehlfunktion des Temperatursensors.                                                                                                    |  |  |
| TU5        | Bruch der Sammelleitung des Sensors oder Fehlfunktion des Temperatursensors.                                                                                                    |                                                                                                    |  |  |
| TD5        | Lufttemperatur im Zuluftrohr ist unter +5 °C. Sie wird alle 17 Minuten kontrolliert.                                                                                                    |                                                                                                    |  |  |
| FE1        | Auslösen des Differenzdrucksensors im Zuluftrohr. Der Luftfilter im Zuluftrohr muss gewechselt werden. Dieser<br>Alarm verursacht Abschalten der Lüftungsanlage nicht und dient als Warnung.                        |                                                                                                    |  |  |
| FE2        | Auslösen des Differenzdrucksensors im Abluftrohr. Der Luftfilter im Abluftrohr muss gewechselt werden. Dieser<br>Alarm verursacht Abschalten der Lüftungsanlage nicht und dient als Warnung.                        |                                                                                                    |  |  |
| ERP        | Kommunikationsstörung mit dem Bedienfeld. Bruch der Leitung A oder B. Ausfall der Bedienoberfläche oder des Bedienfelds.                                                                                            |                                                                                                    |  |  |

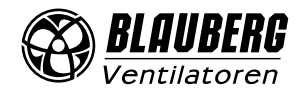

# WERKSEINSTELLUNGEN

| PARAMETER                                                  |                                     | WERKSEINSTELLUNGEN                                                                                           | MASSEINHEIT |  |
|------------------------------------------------------------|-------------------------------------|----------------------------------------------------------------------------------------------------|-------------|--|
| Geschwindigkeit                                            |                                     | 1                                                                                                    | -           |  |
| Tana anatan                                                | Kanal                               | 25                                                                                                    | ۰.          |  |
| Temperatur                                                 | Raum                                | 20                                                                                                    |             |  |
| Einstellung des Luftvolumenstroms                          | Zuluft                              | erste Geschwindigkeitsstufe – 40,<br>zweite Geschwindigkeitsstufe – 70,<br>dritte Geschwindigkeitsstufe – 99 | %           |  |
| Einstellung des Luitvolumenstroms                          | Abluft                              | erste Geschwindigkeitsstufe – 40,<br>zweite Geschwindigkeitsstufe – 70,<br>dritte Geschwindigkeitsstufe – 99 |             |  |
| Temperatursensor                                           |                                     | Kanal                                                                                                    | -           |  |
| Sprache wählen                                             |                                     | Deutsch                                                                                                    | -           |  |
|                                                            | Heizleistungsregelung               | Aus                                                                                                    | EIN/AUS     |  |
| Zusätzliche Optionen                                       | Zuluftventilator<br>Abschaltbetrieb | Aus                                                                                                    | EIN/AUS     |  |
|                                                            | Feuchtigkeitssensor wählen          | 2                                                                                                    | -           |  |
|                                                            | Bypass-Betrieb                      | 1                                                                                                    | -           |  |
|                                                            | Betriebszeit                        | 20                                                                                                    | Min.        |  |
| Zuluftventilator Abschaltbetrieb                           | Ausfallzeit                         | 5                                                                                                    | Min.        |  |
|                                                            | Abschalttemperatur                  | -1                                                                                                    | °C          |  |
| Standby-Modus                                              | Geschwindigkeit                     | 0                                                                                                    | -           |  |
|                                                            | Temperatur                          | 20                                                                                                    | °C          |  |
| Display Holligkoit                                         | Betriebsmodus                       | 50                                                                                                    | -           |  |
|                                                            | Schlafmodus                         | 1                                                                                                    | -           |  |
| Luftfouchtigkoit                                           | Kanal                               | 50                                                                                                    | %           |  |
| Lutteuchtigkeit                                            | Raum                                | 50                                                                                                    | %           |  |
| Temperaturkorrektur für den Temperatursensor im Bedienfeld |                                     | -4                                                                                                    | °C          |  |
|                                                            | Stunde                              | 01                                                                                                    | Std.        |  |
| Timoroinstellungen                                         | Minute                              | 00                                                                                                    | Min.        |  |
| Innerenstenungen                                           | Geschwindigkeit                     | 1                                                                                                    | _           |  |
|                                                            | Temperatur                          | 20                                                                                                    | °C          |  |
| Motorstunden                                               | Sollwert                            | 3000                                                                                                    | Std.        |  |

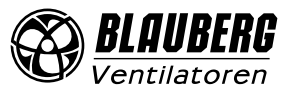

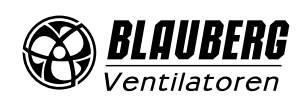

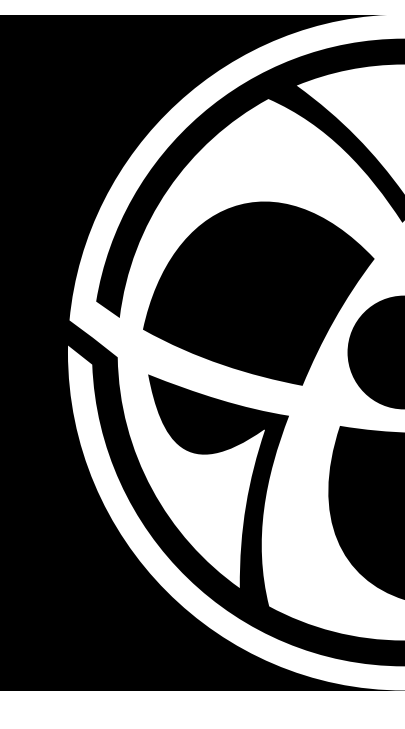

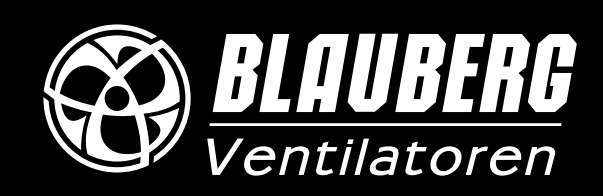

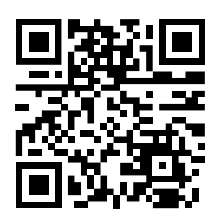

www.blaubergventilatoren.de B55-6DE-11